## **CANVA สร้างสื่อ** ด้วยมือถือเพียงเครื่องเดียว

ในยุกที่โซเซียลมีเดียมีบทบาทมาก ถือเป็นเครื่องมือที่หลายคน ให้กวามสนใจ จนโซเซียลมีเดียหลายก่ายทั้งที่มีอยู่เดิมและเกิดขึ้นใหม่ กลายมาเป็น Platform ที่หลายคนใช้เพื่อการแบ่งบันเรื่องราวของตนเอง และติดตามกวามเป็นไปของบุกกลอื่นบนโลกออนไลน์ แต่ยังมีอีกกลุ่มที่ นำประโยชน์จากโซเซียลมีเดียมาใช้เพื่อแชร์ไอเดีย ถ่ายทอดกวามรู้ หรือแม้แต่ด่านการตลาด จึงทำให้เกิดกระแสการสร่างสื่อ ต่างๆ หลายรูปแบบเพื่อนำไปเผยแพร่บนโซเซียลมีเดีย

> กิตติ์ธัญญา บุญยกุลศิโรตม์ สถาบันวิจัยวิทยาศาสตร์และเทคโนโลยีแห่งประเทศไทย 35 หมู่ 3 เทคโนธานี ตำบลคลองห้า อำเภอคลองหลวง จังหวัดปทุมธานี 12120

> > weet

## อยากทำสื่อสวยๆ แต่ไม่มีคอมพิวเตอร์

เรื่องนี้คงไม่ใช่ปัญหาอีกต่อไป ด้วยเทคโนโลยีที่ ทันสมัยของแบรนด์มือถือแทบทุกแบรนด์ที่เปลี่ยนโทรศัพท์ ธรรมดาให้กลายเป็นสมาร์ตโฟนสุดล้ำ แถมยังมีแอปพลิเคชัน มากมายให้ดาวน์โหลดมาใช้งานกันได้อย่างง่ายดาย เพียงแค่ เครื่องของคุณมีบริการอินเทอร์เน็ตภายในเครื่องหรือแค่ทำการ เชื่อมต่อกับสัญญาณ WiFi เท่านั้น แอปพลิเคชันที่คุณต้องการก็ จะมาอยู่บนเครื่องของคุณอย่างง่ายดาย ในบทความนี้ขอยกประสบการณ์ใช้งานของผู้เขียน มาเล่าให้ฟังค่ะ ว่าทำไมถึงถูกใจแอปพลิเคชันตัวนี้มาก อย่างที่ กล่าวไปข้างต้นแล้วว่ายุคนี้โซเซียลมีเดียมาแรงมาก แล้ว Canva ก็เป็นแอปพลิเคชันที่ตอบโจทย์มาก เพราะไม่เพียงแค่ภาพนิ่ง เท่านั้น แต่ยังสามารถสร้างสไลด์โชว์ได้ด้วย แถมยังมีเทมเพลต และภาพสวยๆ ให้เยอะมากแม้จะใช้งานในรูปแบบของ Free Version

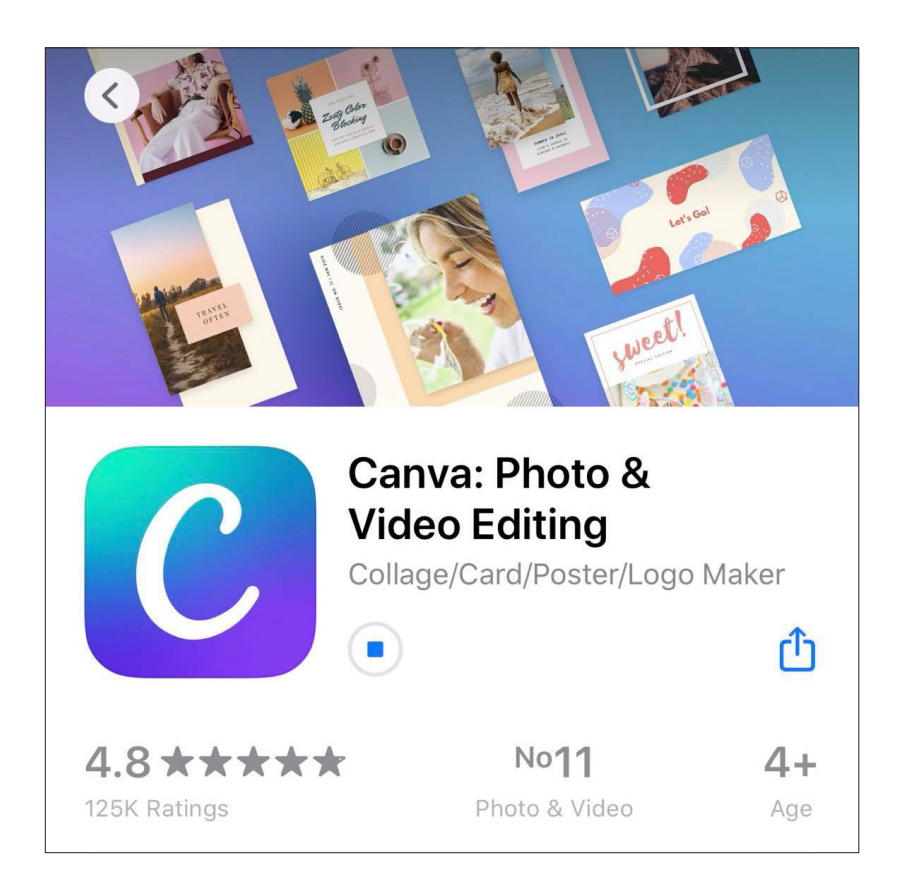

อันดับแรกเปิดมือถือขึ้นมา iOS ไปที่ App Store ส่วนใครที่ใช้ android ให้เข้าไปที่ Play Store จากนั้นค้นหาคำว่า Canva เมื่อเจอแล้วก็ทำการดาวน์โหลดแอปพลิเคชันมาติดตั้งที่เครื่องของเราได้เลย สิ่งนี้ถือเป็นอีกข้อดีของ Canva ที่ไม่จำกัดใน เรื่องระบบปฏิบัติการและค่ายมือถือ ไม่ว่าเราจะใช้เครื่องของค่ายไหน เราสามารถใช้งาน Canva ได้เช่นกัน

เมื่อมีแอปพลิเคชันบนเครื่องพร้อมแล้วก็ไปต่อกันเลย...

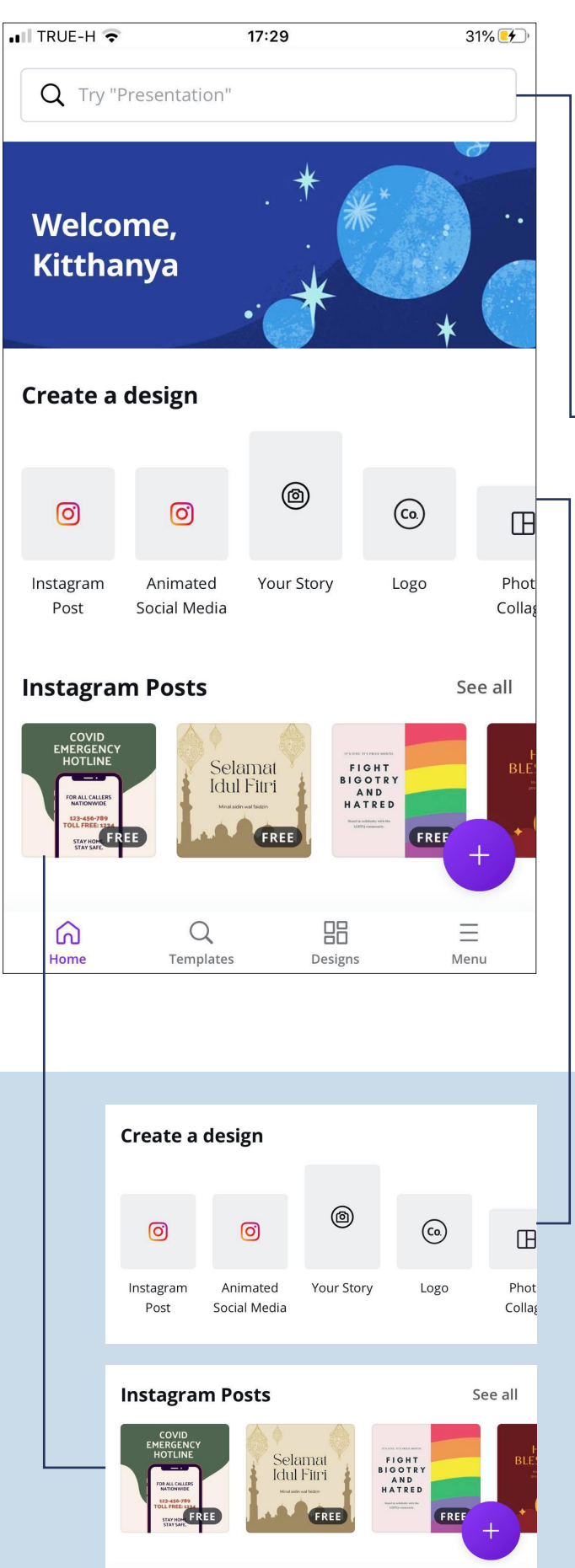

หน้าแรกของ Canva จะประกอบไปด้วยช่องค้นหา ด้านบนสุด แค่เพียงเราพิมพ์ค้นหาคำที่เกี่ยวข้องกับสิ่งที่เราจะ ใช้งาน list ของสิ่งนั้นๆ ก็จะแสดงให้เราเห็นทันที ไม่ว่าจะเป็น Youtube, Facebook, Instagram หรือ TikTok ที่กำลังฮิตอยู่ ตอนนี้ ทำให้เราสามารถสร้างชิ้นงานได้สะดวกขึ้น และภาพหรือ วิดีโอที่ได้จะมีขนาดตามมาตรฐานของสื่อนั้นๆ พร้อมที่จะนำไป เผยแพร่ได้ทันที

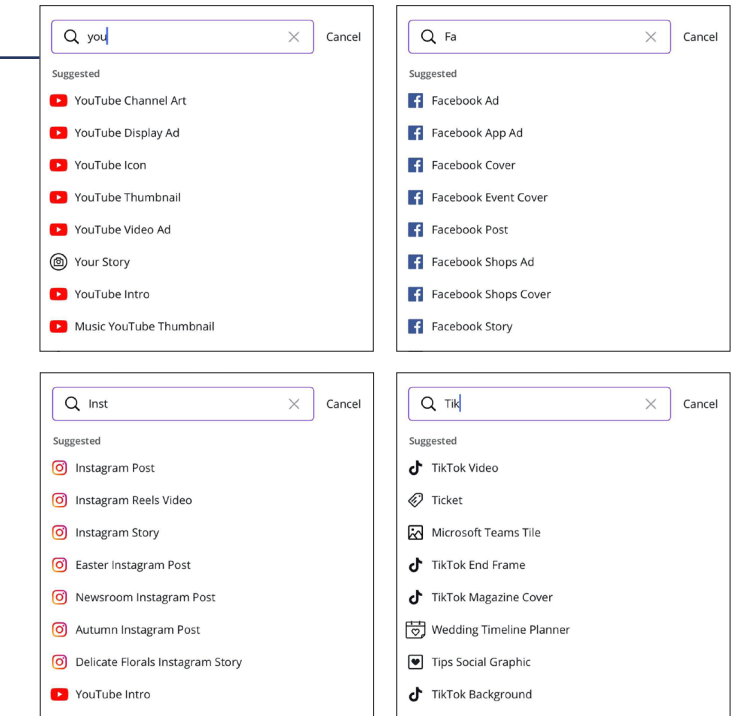

ส่วนของ Create a design จะรวบรวมประเภทงาน ทั้งหมดที่ Canva สร้างได้ไว้ในส่วนนี้ เราสามารถมาเลื่อนดูได้ ว่าเราจะสร้างชิ้นงานประเภทไหน แต่ถ้าหากเรารู้ประเภทงาน ที่จะสร้างอยู่แล้ว แนะนำให้พิมพ์ไปในช่องค้นหาจะสะดวกและ รวดเร็วกว่าการมาเลื่อนดูทีละอัน

ถัดลงมาจะเป็นส่วน Templates แบบสำเร็จรูป ที่ ออกแบบมาได้หลากหลายรูปแบบและโทนสี แถมยังมีครบทุก ประเภทงานอีกด้วย ให้เราสามารถเลือกนำไปใช้งานได้ตาม ใจชอบ Templates ที่เราเลือกนำมาใช้งานนั้น ไม่เพียงช่วยให้เราสะดวกในการออกแบบเท่านั้น แต่ยังสามารถปรับสีสันของส่วน ต่างๆ เพิ่ม ลบ ตกแต่ง ข้อความ เลือกฟอนต์ หรือรูปแบบอักษรได้และวางทับรูปภาพของเราแทนที่ภาพใน Templates ก็ยังได้ เริ่ม สนุกกันแล้วไหมล่ะ...

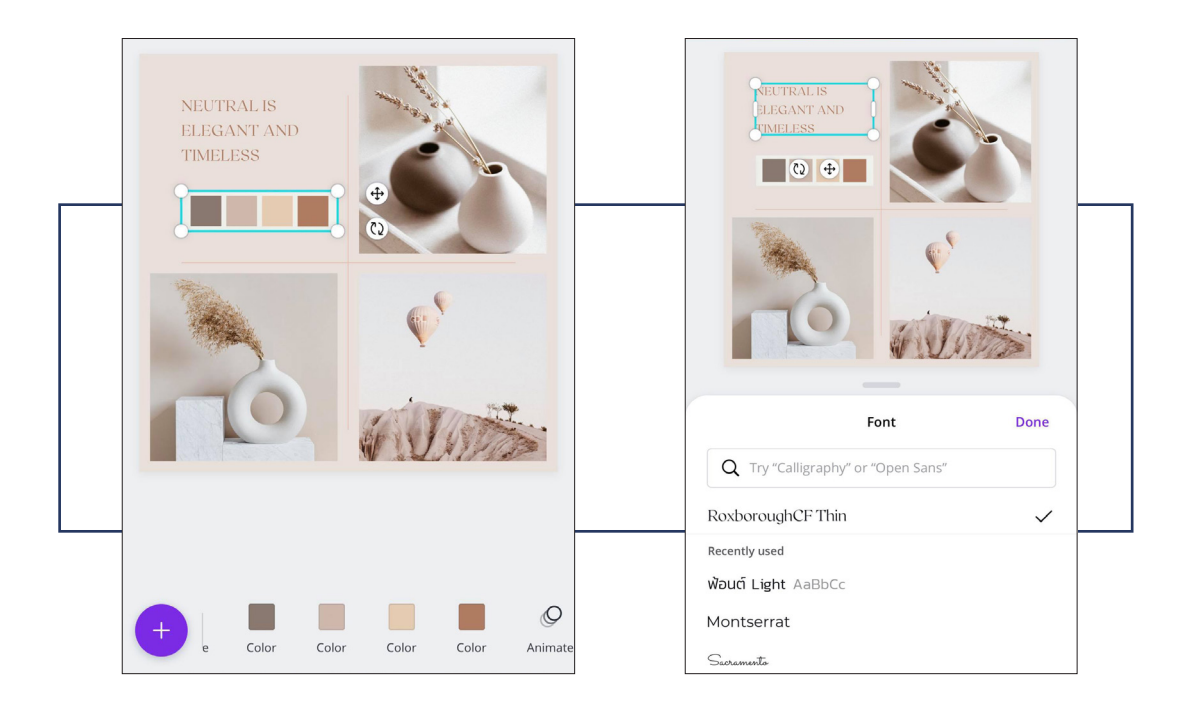

นอกจากนี้ยังมีในส่วนของพื้นหลังและรูปภาพสวยๆ จำนวนมาก ที่เห็นแต่ละภาพแล้วเหมือนจ้างช่างภาพฝีมือดีมาถ่ายให้ พร้อมให้เรานำไปสร้างงานได้ทันที

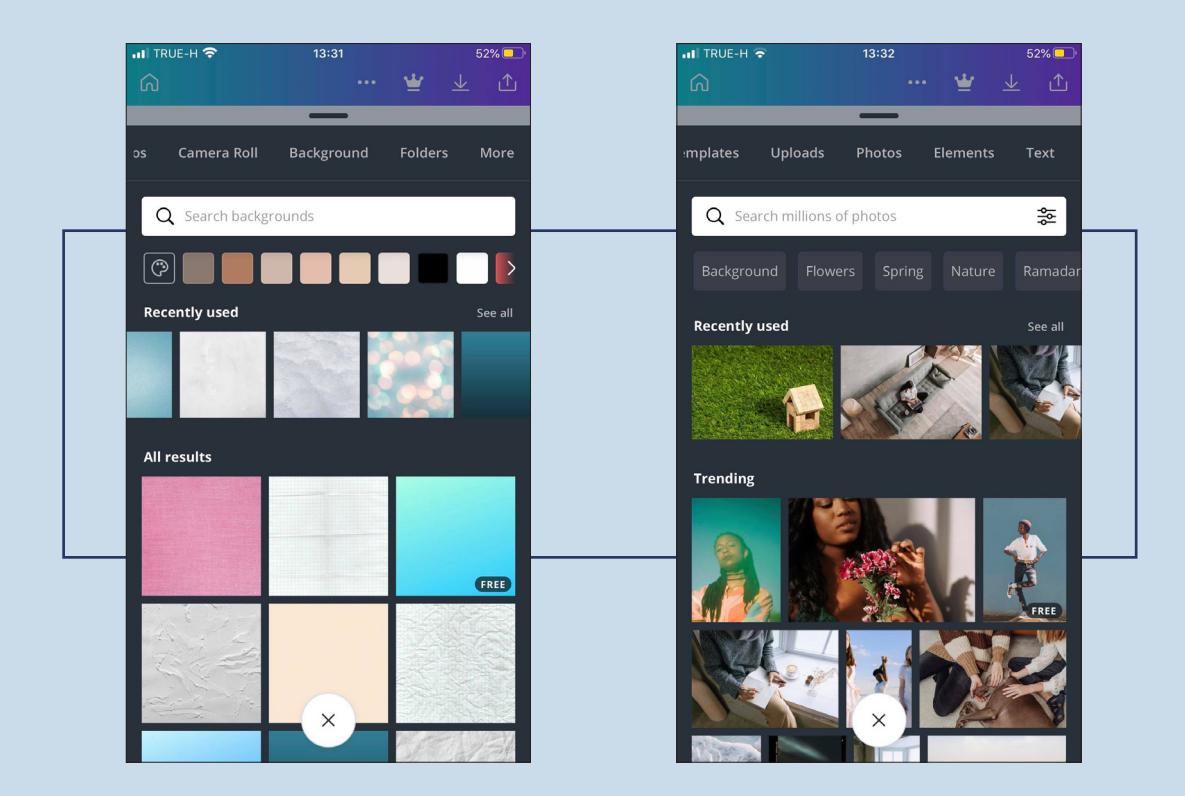

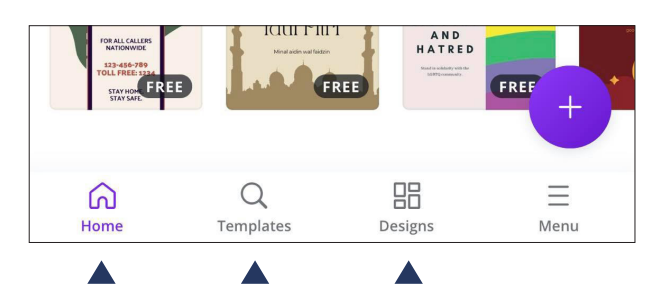

กลับมาที่ส่วนสุดท้ายในหน้าแรกจะเป็นส่วนของเมนู

- Home : เมื่อต้องการกลับมายังหน้าแรกของแอปพลิเคชัน
- Templates : เป็นหน้าที่รวบรวม Templates ทั้งหมดไว้
- Designs : ส่วนนี้จะจัดรวบรวมงานที่เราได้ออกแบบไว้ หากเราสร้างชิ้นงานค้างอยู่แล้วปิดแอปพลิเคชันไป เมื่อเปิด กลับเข้ามาทำงานอีกครั้ง งานทั้งหมดที่เราเคยทำมาก็จะอยู่ในส่วนนี้นั่นเอง โดยเราสามารถนำชิ้นงาน นั้นๆ ไปปรับแก้ต่อได้เช่นกัน

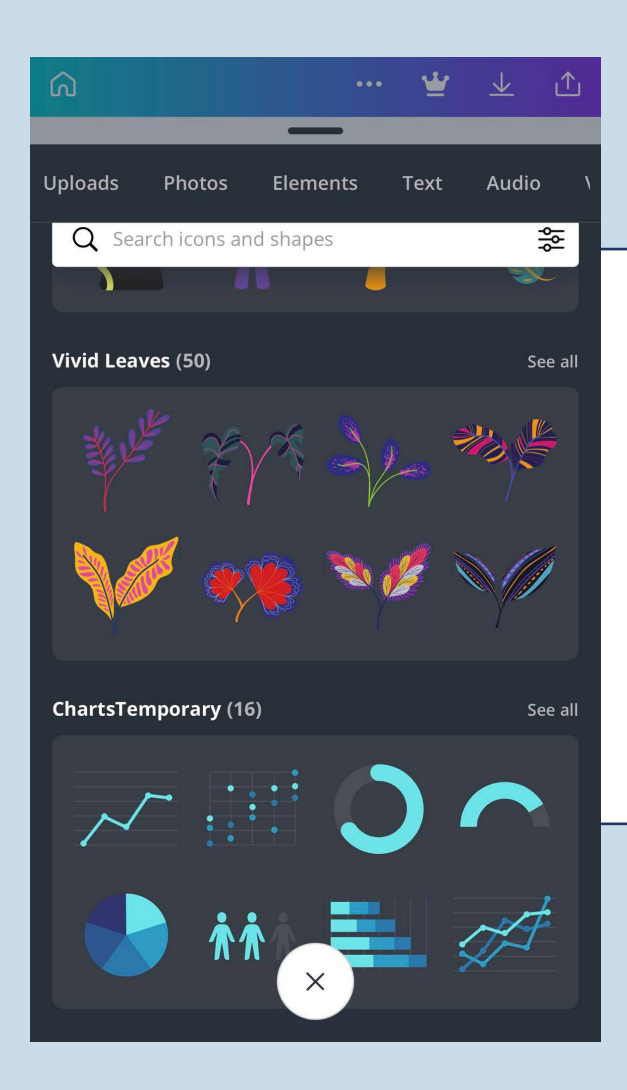

ยังไม่หมดเพียงเท่านี้ Canva ยังมีลูกเล่นดีๆ อีกเพียบ แม้จะในเวอร์ชันฟรี!!! อย่างที่บอกไว้ข้างต้นแล้ว ของฟรีใน แอปฯ นี้มีมาให้นำมาใช้ในการตกแต่งทั้งภาพนิ่งและคลิปวีดิโอ ได้ไม่อั้น ไม่ว่าจะเป็น Elements ต่างๆ ที่เราค้นหาได้ง่ายๆ เพียงพิมพ์คำไปในช่องค้นหา แล้วจิ้มนิ้วไม่กี่ที Elements ที่เรา ต้องการก็จะมาอยู่บนชิ้นงาน และแน่นอนว่าหลายๆ Elements นั้นสามารถปรับเปลี่ยนส์ได้อีกเช่นกัน

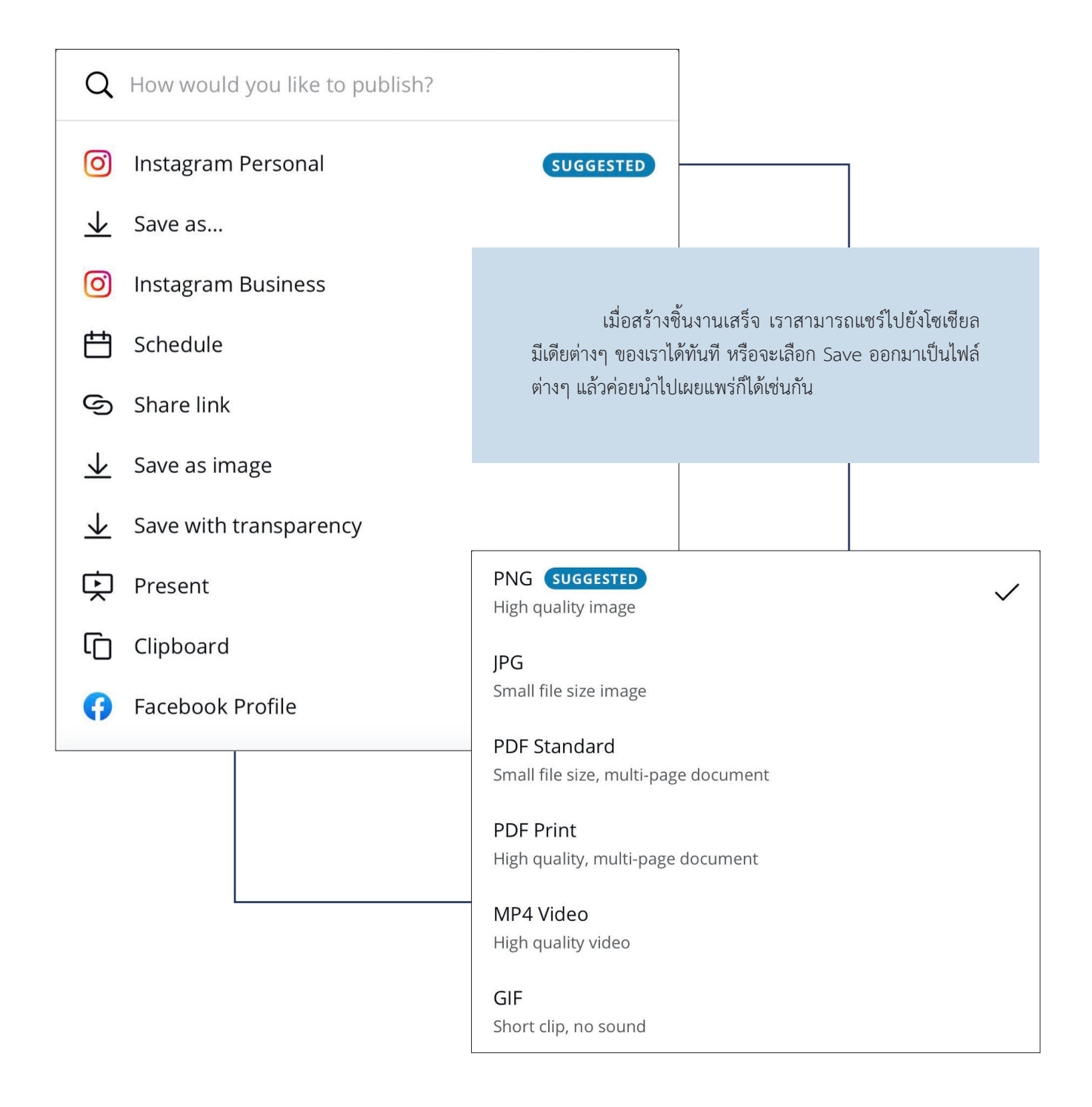

อีเมลของคนที่เราต้องการให้เข้ามาร่วมในทีมเดียวกันเข้าไป เพียงเท่านี้ทุกคนในทีมก็สามารถเข้าถึงชิ้นงานที่เราสร้างเอาไว้ได้ จะเห็นได้ว่า Canva เป็นแอปพลิเคชันที่ตอบโจทย์ การทำงานสื่อในยุคนี้ได้ดี แถมมีความยืดหยุ่นพอตัว เป็นตัว ช่วยที่ดีในการสร้างสื่อเพื่อเผยแพร่สู่โซเขียลมีเดียต่างๆ ที่กำลัง

ได้รับความนิยมอย่างมากในยุคปัจจุบัน 🌒

นอกจากสามารถดาวน์โหลด Canva มาใช้งานบน มือถือได้แล้ว ยังสามารถใช้งานบนแท็บเล็ต ไอแพด และบน เครื่องคอมพิวเตอร์โดยเปิดทำงานผ่านเว็บไซต์ได้อีกด้วย เพียง แค่ใช้ User เดียวกันในการ Login เราก็สามารถนำชิ้นงานที่ ทำค้างไว้ในอุปกรณ์เดิมไปทำงานต่อบนอุปกรณ์อื่นๆ ได้อย่าง ง่ายดาย และยังสามารถสร้างทีมผู้ทำงานร่วมกันได้ โดยเพิ่ม